1. トップページ

マイメニューの「利用者情報の変更」ボタンを押してください。

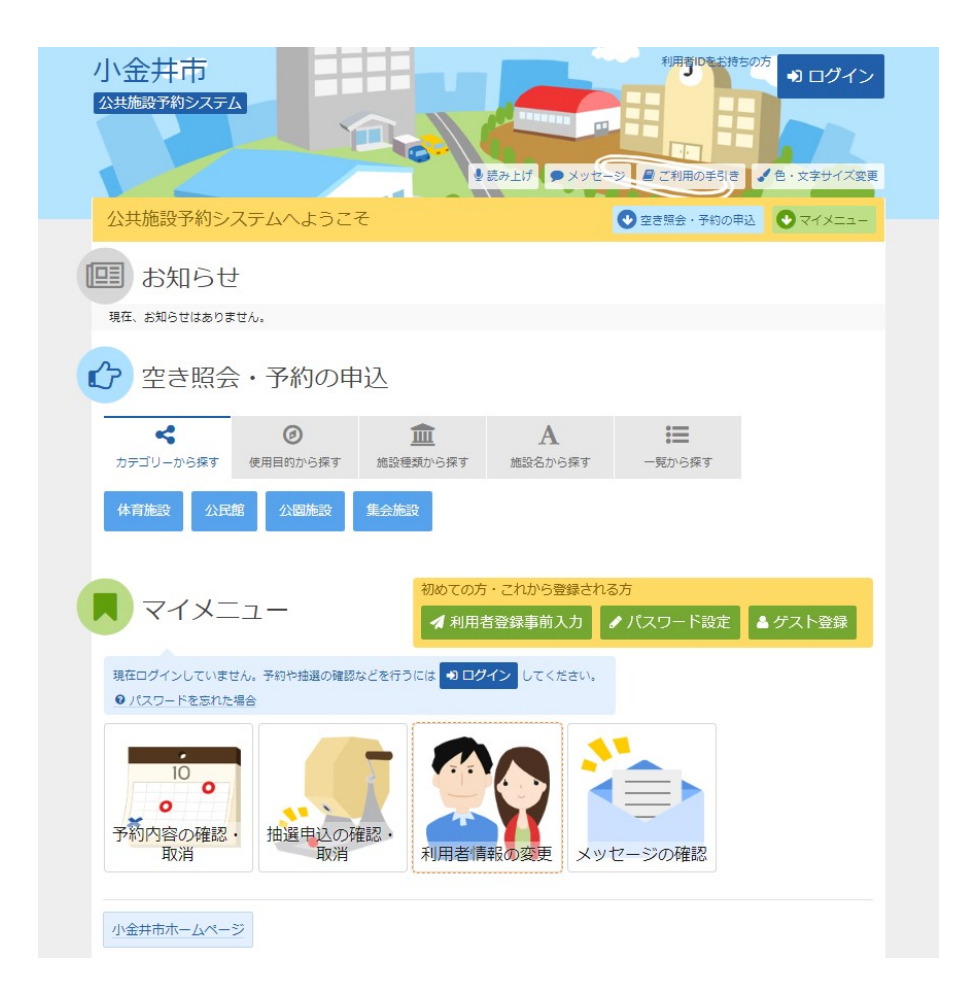

2. 利用者情報の変更 メニュー

「登録済利用者情報の変更」ボタンを押してください。

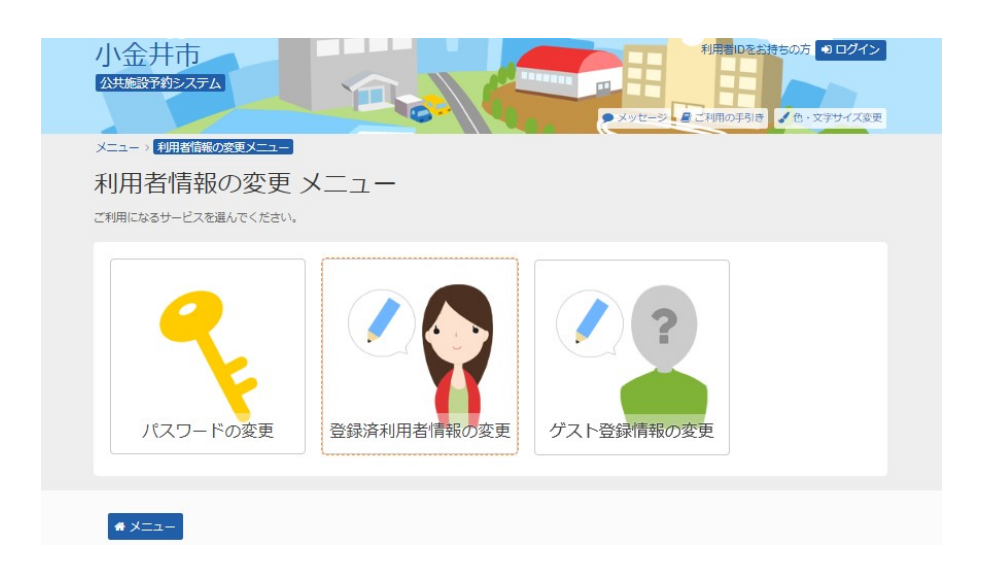

3. ログイン

利用者ID(利用者登録番号)とパスワードを入力して、「ログイン」ボタンを押してください。 ※既にログインされている場合は表示されません。

| 小金井市<br>公共総設予約5-2,5-2                                                                                                    | ×ッセージ 27月回の手引き ● ・文字サイズ変更 |  |  |  |  |
|----------------------------------------------------------------------------------------------------|---------------------------|--|--|--|--|
| ログイン<br>利用者IDとパスワードを入力して「ログイン」ボタンを押し                                                                                                    | てください。                    |  |  |  |  |
| ▲ 利用者ID 000000000                                                                                                    | パスワード設定がお済みでない方           |  |  |  |  |
| ペパスワード                                                                                                    |                           |  |  |  |  |
| マウスで入力 のパスワードを忘れた場合                                                                                                    |                           |  |  |  |  |
| ●ご利用にあたって<br>このシステムで施設を予約するためには、利用者登録が必要です。<br>利用者登録がお済みの方で、初めてシステムを利用される方は、画面右上の「パスワード設定」の<br>ポタンを押して、パスワードを設定してください。<br>利用者登録がお済みでない方(利用者IDのない方)は、ご利用になる施設で利用者登録をお願い<br>します。 |                           |  |  |  |  |
| * ×=1-                                                                                                    | く前に戻る ・ ログイン              |  |  |  |  |

4. 登録済利用者情報の変更

変更・追加する項目を入力して、「次へ進む」ボタンを押してください。

| 小金井市<br>(2共振送すがシステム)<br>メニュー > 利用者情報の変更メニュー<br>登録済利用者情報<br>項目を変更して、「次へ進む」ボタン参 |                                           |                                               |                      | 6                             | •                          | ▲小金井 五郎 さん<br>99ビージ 星 ご村間の手引き ↓ 色・文字サイズを更 ● ログアウト        |
|-------------------------------------------------------------------------------|-------------------------------------------|-----------------------------------------------|----------------------|-------------------------------|----------------------------|----------------------------------------------------------|
| 利用者情報                                                                         |                                           |                                               |                      |                               |                            |                                                          |
| 電話番号1 2031                                                                    | 自宅 🗸                                      | • 000                                         | -                    | 0000                          | -                          | 0000                                                     |
| 電話番号2                                                                         | 自宅、                                       | • 020                                         | - [                  | 2222                          | ]-                         | 2323                                                     |
| 電話番号3                                                                         | 自宅 Y                                      | • 030                                         | ٦-                   | 3232                          | <b>]</b> -                 | 3333                                                     |
| 抽選結果等の自動連絡メール                                                                 | 必要                                        | 不要                                            |                      |                               |                            |                                                          |
| メールアドレス                                                                       | ważątewa wysie je                         |                                               |                      |                               |                            |                                                          |
| 確認用                                                                           | ter (der reginge                          |                                               |                      |                               |                            | ☆ 確認のため同じメールアドレスを入力してください。                               |
|                                                                               | 削除する<br>▲ 注意事<br>・ メール<br>・ 携帯の、<br>うに設定し | 場合は、メール<br>項<br>アドレスは、/<br>メールアドレス<br>してください。 | 、アドレ<br>(スワ-<br>スを登録 | スと確認の同<br>- ドの問い合わ<br>みすることはず | <b>両方を3</b><br>りせを4<br>可能で | Eにしてください。<br>行う際にも必要です。<br>すが、受信制限されている場合は、からのメールを受信できるよ |
| <b>#</b> ¥==-                                                                 |                                           |                                               |                      |                               |                            | < 前に戻る ▶ 次へ進む                                            |

## 5. 登録済利用者情報の変更 確認

変更した内容を確認して、「変更」ボタンを押してください。

| 小金井市                                          | ▲ 小金井 五郎 さん      |  |  |  |  |
|-----------------------------------------------|------------------|--|--|--|--|
| メニュー > 利用者情報の変更 > 登録済利用者情報の変更 > 登録済利用者情報の変更確認 |                  |  |  |  |  |
| 登録済利用者情報の変更 確認                                |                  |  |  |  |  |
| 内容を確認して、「変更」ボタンを押してください。                      |                  |  |  |  |  |
| 電話番号                                          | ER 000-0000-0000 |  |  |  |  |
| メールアドレス                                       | tendagenompte (p |  |  |  |  |
| メール通知                                         | 必要               |  |  |  |  |
|                                               |                  |  |  |  |  |
| <b>#</b> XII-                                 | <前に戻る ✓ 変更       |  |  |  |  |

6. 登録済利用者情報の変更 完了

登録済利用者情報の変更が完了しました。「メニューに戻る」ボタンを押してください。

| 小金井市                |                          | ▲ 小会井 五郎 さん<br>・ 小会井 五郎 さん<br>・ 一〇 二〇 二〇 二〇 二〇 二〇 二〇 二〇 二〇 二〇 二〇 二〇 二〇 二〇 |
|---------------------|--------------------------|---------------------------------------------------------------------------|
| メニュー > 利用者情報の変更 > 登 | 録済利用者信報の変更、登録済利用者情報の変更確認 |                                                                           |
| 登録済利用者情報            | 報の変更 確認                  |                                                                           |
| 内容を確認して、「変更」ボタ 🥑    | 登録済利用者情報の変更 完了           |                                                                           |
| <b>R1</b> 21        | 緑済利用者情報の変更を受け付けました。      |                                                                           |
| メールアド               |                          |                                                                           |
| メール通知               | 必要                       |                                                                           |
|                     |                          |                                                                           |
| # X==-              |                          | ◆ 変更                                                                      |